## **Creating a Housing Seeker Profile**

1. Type housinghub.org.au into search bar

| 🗧 🗧 👋 👘 Housing Hul                          | ь ×         | +                                     |                          |                            |                                   |                    |         |         |          | ~      |   |
|----------------------------------------------|-------------|---------------------------------------|--------------------------|----------------------------|-----------------------------------|--------------------|---------|---------|----------|--------|---|
| $\leftarrow \rightarrow$ C $\textcircled{a}$ | ◯ 🗛 🔤 http  | ps://www.housinghub.org.au            |                          |                            |                                   |                    | ک       | ⊚       | lii\ 🗊   | ර =    | - |
| Housing Hub                                  | Find a Home | For housing providers                 | Services                 | Resources                  | News & Events                     | Contact            | Login   | Sign Up | ۲        | A      |   |
|                                              |             | Find the h                            | nome t                   | :hat's ri                  | ght for yo                        | bu                 |         |         |          |        |   |
|                                              | We are a    | n online communit<br>working togethei | ty of peop<br>r to creat | ole with dis<br>e accessib | sability and ho<br>le housing opt | ousing pr<br>ions. | oviders |         |          |        |   |
|                                              |             | Rent                                  |                          |                            | Buy                               |                    |         |         |          |        |   |
| 1 AV                                         | Search by   | y State, Suburb or Postcode           |                          |                            |                                   |                    |         |         |          |        |   |
|                                              |             |                                       |                          |                            |                                   | Sear               | rch     |         |          |        |   |
|                                              |             | $\subset$                             | Refine                   | e my search                | $\supset$                         |                    |         |         |          |        |   |
| a service                                    |             |                                       |                          |                            |                                   |                    |         |         |          |        |   |
|                                              |             |                                       |                          |                            |                                   |                    |         |         |          |        |   |
|                                              |             |                                       | Sig                      | gn Up                      |                                   |                    |         |         |          | DRACK  |   |
| <b>N</b>                                     |             |                                       |                          |                            |                                   |                    |         |         | JUND FEE | - JACK |   |

2. Select sign up from top search bar OR scroll down to Sign Up section. Select "Create Seeker Profile"

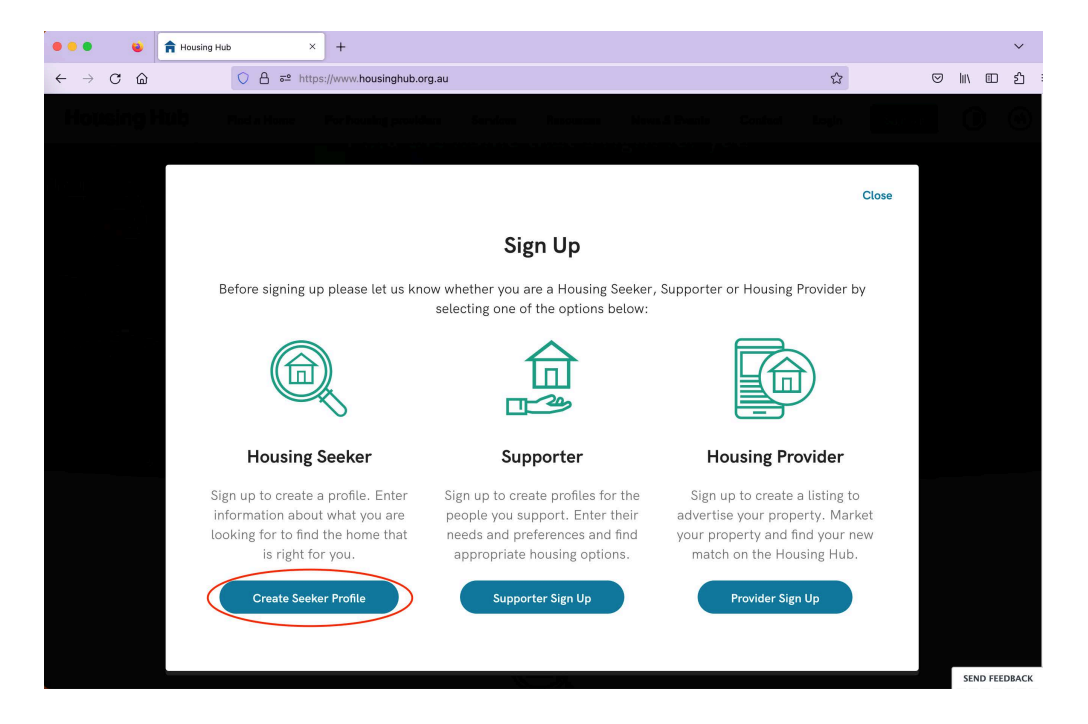

3. Enter your name, phone number, email address, and a password, and opt into a subscription to the newsletter (optional).

Finally, agree to the Privacy Policy and Terms of Use (you can click on the links to read these documents). Click 'I'm not a robot.' When ready, click continue.

| 🗧 💿 🔹 😭 Housing Hub - Seeker Signup                                                  | G zoom in and out firefox - Google × +                                                                                                    |                             | ~           |
|--------------------------------------------------------------------------------------|----------------------------------------------------------------------------------------------------|-----------------------------|-------------|
| $\leftarrow \rightarrow$ C $\textcircled{a}$ $\bigcirc$ A $\overrightarrow{a}$ http: | s://www.housinghub.org.au/sign-up                                                                                                    | 67%                         | ♡   \ @ ☆ = |
| Housing Hub                                                                          | Find a Home For housing providers Services Resources                                                                                                    | News & Events Contact Login | Sign Up     |
|                                                                                      | Seeker Sign Up                                                                                                    |                             |             |
|                                                                                      | Vax are just one click away from finding the hone that's right for you.<br>Cruster your prefix new and search for foroms faster. Our collided when new preparities are matched with<br>your preferences. Bor our of the final to view and apply for a hone!<br>Experiment of the search of the search of the s |                             |             |
|                                                                                      | Mobile Landline                                                                                                    |                             |             |
|                                                                                      | 📱 Mobile 🥔 landline.                                                                                                    |                             |             |
|                                                                                      | Email                                                                                                    |                             |             |
|                                                                                      | Email.                                                                                                    |                             |             |
|                                                                                      | Password                                                                                                    |                             |             |
|                                                                                      | Password Ø                                                                                                    |                             |             |
|                                                                                      | Subscribe to newsletter                                                                                                    |                             |             |
|                                                                                      | I agree to the Privacy Policy and Terms of Use                                                                                                    |                             |             |
|                                                                                      | I'm not a robot.                                                                                                    |                             |             |
|                                                                                      | Continue                                                                                                    |                             |             |
|                                                                                      | Already have an account? Login                                                                                                    |                             |             |

4. Click "Login to complete your profile"

| Thanks              | or signing up as a Housing Seeker on the Housing Hub! |
|---------------------|-------------------------------------------------------|
| Let's stay in touch | Subscribe to the Housing Hub newsletter Subscribe     |
| Housing Hub         | Properties by state VIC NSW ACT QLD SA WA TAS         |

5. Re-enter sign up details, click continue

| because a contract of the second of the second |  |
|----------------------------------------------------------------------------------------------------|--|
|                                                                                                    |  |

6. We encourage you to tick "Notify me about suggested properties based on my Seeker Profile"

| 🖲 💿 🗳 🚔 Housing Hut                                       | o - Seeker Portal × +                                                                                            |                                                        |                              |                                 |                                      |                                   | ~                |   |
|-----------------------------------------------------------|----------------------------------------------------------------------------------------------------|--------------------------------------------------------|------------------------------|---------------------------------|--------------------------------------|-----------------------------------|------------------|---|
| $\leftarrow \rightarrow$ C @                              | ◯ A == https://www.housinghub.c                                                                                  | org.au/seeker-portal                                   |                              |                                 | E 1                                  | 3                                 | ⊠ III\ I⊡ එ      | ≡ |
| Housing Hub                                               | Find a Home                                                                                                    | For housing providers                                  | Services                     | Resources                       | News & Events                        | Contact                           | 0 0              |   |
|                                                           |                                                                                                    | My Pro                                                 | ofile                        |                                 |                                      |                                   |                  |   |
| с                                                         | reate a profile by entering inforn                                                                               | nation about what you ar                               | e looking for                | and find the h                  | ome that's right fo                  | or you.                           |                  |   |
|                                                           |                                                                                                    | Download P                                             | rofile                       |                                 |                                      |                                   |                  |   |
|                                                           |                                                                                                    |                                                        |                              |                                 |                                      |                                   |                  |   |
|                                                           |                                                                                                    |                                                        |                              |                                 |                                      |                                   |                  |   |
|                                                           |                                                                                                    |                                                        |                              |                                 |                                      |                                   |                  |   |
|                                                           |                                                                                                    |                                                        |                              |                                 |                                      |                                   |                  |   |
| Suggested                                                 | Properties                                                                                                    |                                                        |                              |                                 |                                      |                                   |                  |   |
| Notify me a                                               | shout suggested properties based or                                                                              | a my Seeker Profile                                    |                              |                                 |                                      |                                   |                  |   |
| Notity ne e                                               | boat suggested properties based of                                                                               | They beeker Frome.                                     |                              |                                 |                                      |                                   |                  |   |
| By selecting the<br>including surrour<br>needs to be prov | checkbox above, the Housing Hu<br>nding suburbs within set location<br>ided in your <u>Seeker Profile</u> below. | ub will email you sugges<br>n radius of your choice fi | ted propertie<br>rom 10km, 2 | s based on th<br>5km (default), | e location you wou<br>50km or 100km. | uld like to live<br>Location info | e in,<br>rmation |   |
|                                                           |                                                                                                    |                                                        |                              |                                 |                                      |                                   |                  | ĸ |
|                                                           |                                                                                                    |                                                        |                              |                                 |                                      |                                   | SEND FEEDBAC     |   |

7. Scroll down from the screen shown in step 6 and you will see this 'Create Seeker Profile' screen. Click "Edit" beside Personal Details

| ••• •                               | A Housing Hub - Seeker Portal × +                                          |                   |                          |               |                |                    |                 |           |         | ~     |
|-------------------------------------|----------------------------------------------------------------------------|-------------------|--------------------------|---------------|----------------|--------------------|-----------------|-----------|---------|-------|
| $\leftrightarrow$ $\rightarrow$ C G | C A and https://www.ho                                                     | usinghub.org.au/s | eeker-portal             |               |                | E 90% 🖒            |                 |           |         | മ ≡   |
| Housing I                           | Hub                                                                        | Find a Home       | For housing providers    | Services      | Resources      | News & Events      | Contact         | 0         | D       | A     |
|                                     | Create Seeker Profile                                                      |                   |                          |               |                | $\subset$          | <b>Q</b> Search | $\supset$ |         |       |
|                                     | Creating a Seeker Profile will help you f<br>home preferences forms below. | ind a home quic   | ker. Add your informati  | on to Person  | al details, ND | IS Plan and Suppo  | orts and New    |           |         |       |
|                                     | Profile Strength: Beginner                                                 |                   |                          |               |                |                    |                 |           |         |       |
|                                     |                                                                            |                   |                          |               |                |                    |                 |           |         |       |
|                                     | Users with advanced profiles see the m<br>here.                            | ost relevant pro  | perty suggestions that n | neet their ne | eds. To learn  | more about profile | e strength cli  | ck        |         |       |
|                                     | Personal Details                                                           |                   |                          |               |                |                    | E Edit          |           |         |       |
|                                     | New Home Preferences                                                       |                   |                          |               |                |                    | 🕑 Edit          |           |         |       |
|                                     | NDIS Plan and Supports                                                     |                   |                          |               |                |                    | 🗹 Edit          |           |         |       |
|                                     | How your information may be                                                | used              |                          |               |                |                    |                 | SE        | ND FEED | DBACK |

8. Personal Details- add these as needed, Click save when complete.

|                                                         | Portal X         | +                                                                                                    |                                                                                                    |                         |                                                          |
|---------------------------------------------------------|------------------|----------------------------------------------------------------------------------------------------|----------------------------------------------------------------------------------------------------|-------------------------|----------------------------------------------------------|
| 12-17 years old<br>18-24 years old                      | <b>≂</b> ≏ https | s://www.housinghub.org.au/seeker-portal                                                                                                    |                                                                                                    | 50%                     |                                                          |
| 35-44 years old<br>45-54 years old                      |                  |                                                                                                    | Find a Home                                                                                                    | For housing providers   | 5                                                        |
| 55-64 years old<br>65-74 years old<br>75 years or older |                  | Home / Seeker Portal / Personal Details                                                                                                    |                                                                                                    |                         | Woman<br>Man<br>Self Described                           |
| Acquired Brain Injury                                   |                  | Personal Details                                                                                                    |                                                                                                    | 7                       | 1                                                        |
| Autism<br>Cerebral palsy<br>Developmental delay         |                  | This is collected for two reasons, if you call, we can see some inform<br>and we use de-identified data for research to ensure PWD shape the<br>you want | ation and help you with your queries, we may reach out to<br>market and inform providers on what you want, not what i | help you,<br>they think |                                                          |
| Genetic<br>Global Developmental                         | Delay            | Contact Name*                                                                                                    |                                                                                                    | Aborigina<br>commun     | al and Torres Strait Islander-<br>ity residence          |
| Hearing Impairment                                      | Delay            | a0r960000079oA                                                                                                    |                                                                                                    | Alone<br>Boarding       | house/private hotel                                      |
| Progressive Neurologi                                   | cal              | Landline                                                                                                    | Mobile                                                                                                    | Hospital                | ,                                                        |
| Psychological<br>Vision Impairment                      |                  | 0                                                                                                    |                                                                                                    | ILO                     | sidential (20 L people)                                  |
| Spinal Cord Injury<br>Spinal Muscular Atrop             | hy Type 2        | If we need to contact you, is it best to reach out to someone else?                                                                                      |                                                                                                    | MTA                     |                                                          |
| Stroke                                                  |                  |                                                                                                    |                                                                                                    | Private h<br>Private h  | ome - owned by self-family<br>ome - rented from private- |
| Other neurological con                                  | ndition 📐        | What is your age range?                                                                                                    | What do you identify your gender as                                                                                   | landlord<br>Private h   | ome - rented from public-                                |
| Other physical<br>Other Sensory or Spee                 | ech              | <u> </u>                                                                                                    |                                                                                                    | authority               | tial Agod Caro (PAC)                                     |
| Other                                                   |                  | What is your primary condition or disability?                                                                                                    |                                                                                                    | Short ter               | m crisis                                                 |
|                                                         |                  | • • • • • • • • • • • • • • • • • • •                                                                                                    |                                                                                                    | SIL<br>Small res        | sidential (less than 20 people)                          |
|                                                         |                  | How many hours of support do you need each day?                                                                                                    |                                                                                                    | Specialis<br>(SDA)      | t Disability Accommodation-                              |
|                                                         |                  |                                                                                                    |                                                                                                    | Supporte                | d Accommodation                                          |
|                                                         |                  | What state / territory do you live in now?                                                                                                    |                                                                                                    | Supporte                | ed Residential Service                                   |
| Zero                                                    |                  | What are your current housing arrangements?                                                                                                    |                                                                                                    | With fam                | ily                                                      |
| Over 2 hours                                            |                  |                                                                                                    |                                                                                                    | With par<br>Other       | ents                                                     |
| Over 5 hours<br>Over 8 hours                            |                  | Do you need support to organise things like what you do each day, you                                                                                    | ir finances, help to solve problems, and/or help to stay safe                                                         | 1?                      |                                                          |
|                                                         |                  | No                                                                                                    |                                                                                                    |                         |                                                          |
|                                                         |                  |                                                                                                    | Close                                                                                                    | Save                    |                                                          |
|                                                         |                  |                                                                                                    |                                                                                                    | AC                      | T                                                        |
|                                                         |                  |                                                                                                    |                                                                                                    | NS                      |                                                          |
|                                                         |                  |                                                                                                    |                                                                                                    | QL<br>SA                | D                                                        |
|                                                         |                  |                                                                                                    |                                                                                                    |                         | S                                                        |
|                                                         |                  |                                                                                                    |                                                                                                    | WA                      |                                                          |

9. You'll be sent back to the 'Create Seeker Profile' page. Click on the 'edit' button next to New Home Preferences. The below screen will appear. When complete, click save.

|              | × +                                                                                                    | ~                             |
|--------------|----------------------------------------------------------------------------------------------------|-------------------------------|
| → C @ ○ A == | https://www.housinghub.org.au/seeker-portal                                                                                                    | 90% ☆ ♡ III\ EL 2 =           |
| ousing Hub   | Find a Home For housing providers Services Resources                                                                                                    | s News & Events Contact 🧕 🛈 🖄 |
|              | New Home Preferences                                                                                                    |                               |
|              | This is collected for two reasons, if you call, we can see some information and help you with your queries, we may reach out to help you,<br>and we use de-identified data for research to ensure PWD shape the market and inform providers on what you want, not what they think<br>you want |                               |
|              | Do you want to search for properties to buy, rent or both?"                                                                                                    |                               |
|              | Millions would can till to be line for book feasible 4 10 <sup>8</sup>                                                                                                    | Buy                           |
|              | Where would you use to the (suburb/postcode):<br>You must click on one of the locations from the drop down list, a green tick will appear once a location has been successfully saved                                                                                                    | Rent                          |
|              | Location 1*                                                                                                    |                               |
| 1            | Search by State, Suburb or Postcode.                                                                                                    | 1                             |
| 2            | Location 2                                                                                                    |                               |
| 3            | Search by State, Suburb or Postcode.                                                                                                    |                               |
| 4            | Location 3                                                                                                    |                               |
| 5            | Search by State, Suburb or Postcode.                                                                                                    |                               |
|              | How many bedrooms do you want in your new home?                                                                                                    | 24 hours a day                |
|              |                                                                                                    | Evening only                  |
|              | . How many bathrooms do you want in your new home?                                                                                                    | Day only                      |
|              | V                                                                                                    | None. I will bring my own si  |
| 1 2 3        | What support do you want in your new home?                                                                                                    | No support required           |
| 4            | If wanting to rent, are you looking for short or medium term accommodation or an ongoing lease?                                                                                                    |                               |
| 5            |                                                                                                    |                               |
| 0            |                                                                                                    | SEND FEEDBACK                 |
|              | Wheelchair accessible                                                                                                    |                               |
|              | Accessible features                                                                                                    |                               |
|              | Strong construction                                                                                                    | Short term                    |
|              | Property Features                                                                                                    | Medium term                   |
|              | Ceiling hoist                                                                                                    | Ongiong lease                 |
|              | Automated doors Ensuite                                                                                                    |                               |
|              | Dishwasher Study                                                                                                    |                               |
|              | Built-in wardrobes Broadband internet service                                                                                                    |                               |
|              | Gym Heating                                                                                                    |                               |
|              |                                                                                                    |                               |
|              | Counting Kumpus room                                                                                                    | 1                             |
|              | Solar panels                                                                                                    |                               |
|              | Solar hot water                                                                                                    |                               |
|              | Outdoor Features                                                                                                    |                               |
|              | Parking                                                                                                    |                               |
|              | Outdoor area                                                                                                    |                               |
|              | Intercom                                                                                                    |                               |
|              | Additional Features                                                                                                    |                               |
|              | I want to have a pet                                                                                                    |                               |
|              | I want a home that is furnished                                                                                                    |                               |
|              |                                                                                                    |                               |
|              |                                                                                                    |                               |
|              | Close Jane                                                                                                    | SEND FEEDBACK                 |

10. You'll be sent back to the 'Create Seeker Profile' page. Click on the 'edit' button next to NDIS Plans and Supports. The below screen will appear. When complete, click save.

|                                                                                                    | 🗧 🧧 🗧 😻 🚔 Housing Hub - Seeker Portal X           | +                                                                                                    |                                                                                                    |                                                                                                    |              |                    |               |         |     |          | ~      |   |
|----------------------------------------------------------------------------------------------------|---------------------------------------------------|----------------------------------------------------------------------------------------------------|----------------------------------------------------------------------------------------------------|----------------------------------------------------------------------------------------------------|--------------|--------------------|---------------|---------|-----|----------|--------|---|
| <text><text><text><text><text></text></text></text></text></text>                                                                                                    | ← → C @ ○ A == https:                             | /www.housinghub.org.au/seeker-portal                                                                                                    |                                                                                                    |                                                                                                    |              |                    | 90% 🖒         |         | ⊠ ∥ |          | ර ම    | = |
| Start / Start Right   Start / Start Right   Start / Start Right   Start / Start Right   Start / Start Right   Start / Start Right   Start / Start Right   Start / Start Right   Start Right   Start Right | Housing Hub                                       |                                                                                                    | Find a Home                                                                                                    | For housing providers                                                                                        | Services     | Resources          | News & Events | Contact | 0   | ۲        |        |   |
|                                                                                                    | Not yet<br>Awaiting meeting<br>Have plan with SDA | Home / Seeker Portal / NDIS Plans and Supports <b>DIS Plans and Supports</b> This is collected for two reasons, if you call, we can see some inform and we use de-identified data for research to ensure PWD shape the you want   Are you an NDIS participant?*   Do you have a Support Coordinator?   Vre   Support coordinator email   For more information regarding the Support Coordinator's role please click for the nominated Support Coordinator   In hereby give my consent only to the nominated Support Coordinator | nation and help you with yo<br>market and inform provid<br>ere. Enter your Support Coor<br>to view and edit my Housing | Dur queries, we may rea<br>lers on what you want, r<br>rdinator's email and check<br>Hub profile information | the consent. | ip you,<br>/ think |               |         |     | SEND FEI | IDBACK |   |

11. Profile complete! You can download your profile at any time and we encourage you to tick "Notify me about suggested properties based on my Seeker Profile"

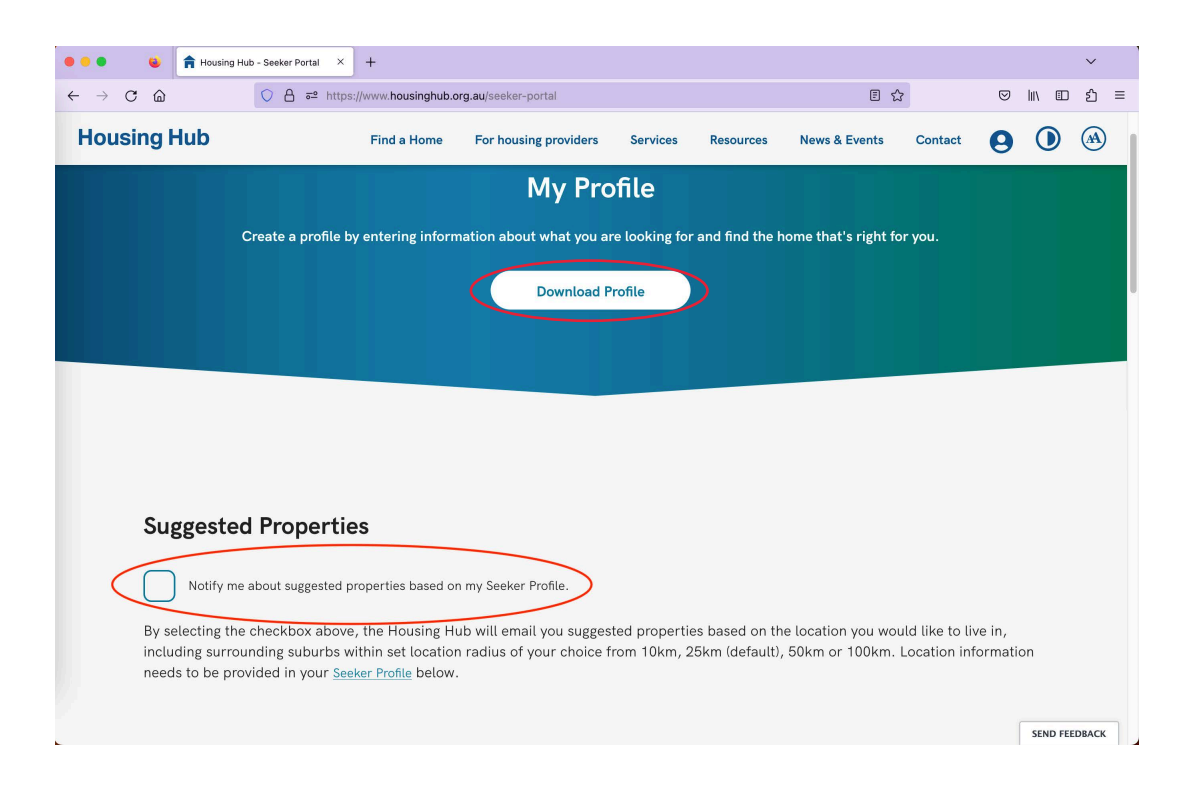

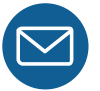

For more information, please email: housingoptions@housinghub.org.au